# Σύντομος Οδηγός Χρήσης της web εφαρμογής ΠΥΑΝΕΑ

# 1º Βήμα

Είσοδος στην εφαρμογή από την διεύθυνση: <u>pyanea.ddns.net</u> με χρήση Φυλλομετρητή (από Η/Υ, κινητό, tablet)

\*σημείωση: προτιμήστε ενημερωμένη έκδοση του φυλλομετρητή σας-προτείνονται τελευταίες εκδόσεις Firefox, Chrome, Opera και IE>11

Η οθόνη που θα δείτε είναι η:

|     | Προτιμήσεις Υποψήφιων ΑΝαπληρωτών Ειδικής<br>Αγωγής 2019                      |
|-----|-------------------------------------------------------------------------------|
|     | Με την εφαρμογή μπορείτε                                                      |
|     | Να δείτε όλους τους Υποψήφιους Αναπληρωτές ανα κλάδο                          |
|     | Να ΔΗΛΩΣΕΤΕ & να ΤΡΟΠΟΠΟΙΗΣΕΤΕ τις προτιμήσεις σας όσες φορές                 |
|     | θέλετε                                                                        |
|     | ΑΛΛΑ                                                                          |
|     | Να ΥΠΟΒΑΛΛΕΤΕ ΟΡΙΣΤΙΚΑ μέχρι                                                  |
|     | 02 <mark>η Σεπτεμβρίου</mark> 2019 και ώρα: 23:59:00                          |
|     | 🛉 Υποψήφιοι Αναπληρωτές 🗕 🎽                                                   |
| Avo | αζητήστε την Φόρμα Δήλωσης των προτιμήσεων σας χρησιμοποιώντας τον<br>ΑΦΜ σας |
|     | <b>Q</b> Φόρμα Αναζήτησης                                                     |
|     | Προθεσμία 02 η Σεπτεμβρίου 2019 και ώρα: 23:59:00                             |
|     | Α Οδηγός Χρήσης Εφαρμογής ΠΥΑΝΕΑ                                              |

# 2ο Βήμα

### Αναζητήστε την φόρμα Αίτηση Δηλωση προτιμήσεων σας από το κουμπί

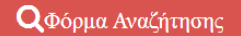

### Με το πάτημα του θα μεταφερθείτε στην οθόνη:

| Ρορμα Αναζητησης Υποψηφιων Αναπληρωτων & Ωρομισθιων Ειδικης Αγωγης 2019 για την ΠΔΕ Αττικης                                                                                                    |
|----------------------------------------------------------------------------------------------------|
| Αναζητήστε την φόρμα ΑΙΤΗΣΗ ΔΗΛΩΣΗ προτιμήσεων σας χρησιμοποιώντας Απαραίτητα<br>τον Κλάδο σας &<br>τον ΑΦΜ σας () αριθμοί )                                                                                                   |
| ΥΠΟΨΗΦΙΟΙ που ανήκουν σε περισσότερους απο έναν κλαδους πρέπει να υποβαλλουν και αντιστοιχό αριθμό φορμών ΑΙΤΗΣΗΣ ΔΗΛΩΣΗΣ                                                                                                    |
| Κλάδος •<br>ΑΦΜ                                                                                                    |
| Ο Ανοδήτηση Καθαρισμός                                                                                                    |
| Επικοινωνία pliroforikh.pde.attik@gmail.com<br>Τμήμα Τεχνολογίας 8. Πληροφοριών Επικοινωνίας - ΠΔΕ Αττικής<br>Σχεδιασμός, Ανάπτυξη και Υλοποίηση <i>Προξενιάς Βασίλης - ΠΕ8΄ -Αποσπασμένος Εκπαιδευτικ</i> ός στην ΠΔΕ Αττικής |

Όπου θα επιλέξετε **ΑΠΑΡΑΙΤΗΤΑ** τον **Κλάδο** σας και θα συμπληρώσετε το **ΑΦΜ** σας (9 ακριβώς ψηφία).

Για τους υποψηφίους που αιτούνται σε περισσότερους από έναν κλάδους

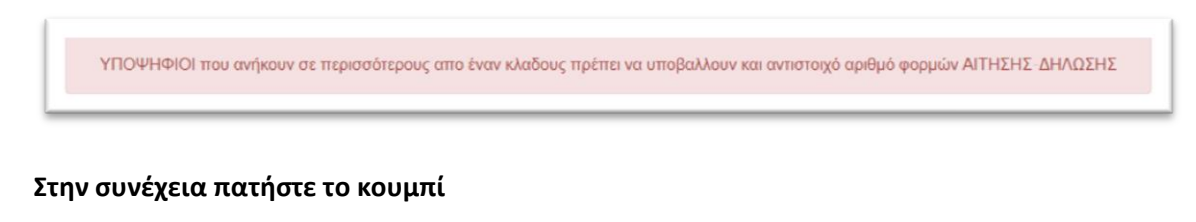

**Q** Αναζήτηση

## 1- Περίπτωση επιτυχούς αναζήτησης Αναπληρωτή

Αν βρεθεί Υποψήφιος Αναπληρωτής τότε η οθόνη σας θα εμφανίσει τις δυνατές τις επιλογές σχετικά με τις προτιμήσεις Δ/νσεων Εκπ/σης και ΚΕΣΥ αλλά και αλλές πληροφορίες που πρέπει να μας παράσχετε:

|                                                                                                    | Βρέθηκε Αναπληρ                                                                                                    | οωτής με τα κριτήρια Αναζήτησης                                                                                                    |                                                                                                    |  |  |
|----------------------------------------------------------------------------------------------------|----------------------------------------------------------------------------------------------------|----------------------------------------------------------------------------------------------------|----------------------------------------------------------------------------------------------------|--|--|
| Αίτηση                                                                                                    | -Δήλωση Προτιμή<br>για πρόσληψη προσωι<br>Επέχει θέση Υπεύθ<br>Όνομα Πι<br>ΑΦΝ                                                                                                    |                                                                                                    | ιάδου ΠΕ21                                                                                                    |  |  |
| Διευθύνσεις                                                                                                    | Αττουμαι για Αναπληρωτής ΝΑΙ Ωρομίσθιος ΝΑΙ<br>Διευθύνσεις Σειρά προτίμησης ΚΕΣΥ Σειρά προτίμησης                                                                                                    |                                                                                                    |                                                                                                    |  |  |
| Α Αθήνας                                                                                                    | Δεν έχει Επιλεχθεί                                                                                                    | ΚΕΣΥ Α Αθήνας                                                                                                    | Δεν έχει Επιλεχθεί                                                                                                    |  |  |
| Β Αθήνας                                                                                                    | Δεν έχει Επιλεχθεί                                                                                                    | ΚΕΣΥ Β Αθήνας                                                                                                    | Δεν έχει Επιλεχθεί                                                                                                    |  |  |
| Γ΄ Αθήνας                                                                                                    | Δεν έχει Επιλεχθεί                                                                                                    | ΚΕΣΥ Γ Αθήνας                                                                                                    | Δεν έχει Επιλεχθεί                                                                                                    |  |  |
| Δ' Αθήνας                                                                                                    | Δεν έχει Επιλεχθεί                                                                                                    | ΚΕΣΥ Δ' Αθήνας                                                                                                    | Δεν έχει Επιλεχθεί                                                                                                    |  |  |
| Πειραιά                                                                                                    | Δεν έχει Επιλεχθεί                                                                                                    | ΚΕΣΥ Πειραιά                                                                                                    | Δεν έχει Επιλεχθεί                                                                                                    |  |  |
| Ανατολικής Αττικής                                                                                                    | Δεν έχει Επιλεχθεί                                                                                                    | ΚΕΣΥ Ανατολικής Αττικής                                                                                                    | Δεν έχει Επιλεχθεί                                                                                                    |  |  |
| Δυτικής Δττικής                                                                                                    | Δεν έχει Επιλεγθεί                                                                                                    | ΚΕΣΥ Λυτικής Δττικής                                                                                                    | Δεν έχει Επιλενθεί                                                                                                    |  |  |
| Δηλώνω υπ<br>Δεν απολύθηκα από θέση Δημά<br>παύσης ή λόγω καταγγελίας της α<br>Δεν εμπίπτω στα κω<br>Δεν έχω καταδικαστεί<br>Κατά την ανάληψη υπηρεσίας θα<br>Γνωρίζω ότι αν δεν αναλάβω γι<br>παρ<br>Θα αιτηθώ τη διαγραφή μου από<br>Έχω διαβάσει την αριθ πρωτ | Έχω υποβάλει : θα υτ<br>α' αναπληρωτών/ ωρομισθίω<br>β' αναπληρωτών/ ωρομισθίω<br>εύθυνα και εν γνώσει των<br>όσιας Υπηρεσίας ή ΟΤΑ ή άλλου Νομικοί<br>τύμβασης εργασίας για σπουδαίο λόγο. οι<br>λύματα διορισμού του άρθρου 8 του ν. 352<br>Δεν διώκομαι ποινικά για οποιοδήποτε έγ<br>Δεν διώκομαι ποινικά για οποιοδήποτε έγ<br>Δεν διώκομαι ποινικά για οποιοδήποτε έγ<br>Δεν διώκομαι συνικά για οποιοδήποτε έγ<br>Δεν διώκομαι συνικά για οποιοδήποτε έγ<br>Δεν διώκομαι συνικά για οποιοδήποτε έγ<br>Δεν διώκομαι συνικά για οποιοδήποτε έγ<br>αυτοβάλω βεβαιώσεις (α) παθολόγου ή γε<br>υγεία και η φαισική καταλληλότητα μου να<br>αι οποιονδήποτε λόγο υπηρεσία αναπληριο<br>του από τους κλιάδα<br>συ από τους καία το αναπληρωτών εκπο<br>τον οικείο πίνακα αναπληρωτών εκπο<br>ξ6267/ Έλ/11-4-2018 (ΦΕΚ 1284 Β' - ΑΔΑ | τοβάλω αίτηση στον Ενισίο Πίνακα<br>ν εκπαιδευτικών Γενικής Εκπαίδευσης ΟΧΙ<br>ν ακπαιδευτικών Ειδικής Αγωγής ΙΕΑΕ: ΟΧΙ<br>ν συνεπτειών του άρθρου 8 τα<br>μηροσώπου του Δημόσιου Τομέα λόγω επιβού<br>μειλόμενο σε υπαιτιότητά μου, ή ότι, σε αντίθετ<br>την απόλυση<br>&?2007 (Πονική καταδίκη, στερητική ή επικουγ<br>ως φυγόδικος ή φυγόποινος<br>κλημα κατά της γενετήσιας ή οικονομικής εκμε<br>εξάρτητα από το φορέα συνταξιοδότησης<br>ενικού γιατρού και (β' ψυχιάτρου, είτε του δημο<br>ασκήσω τα υποστηρικτικά καθήκοντα του κλά<br>ωτή εντός της προθεσμίας που ορίζεται κατά τη<br>γράφομαι από τον πίνακα για το διανυόμενο δ<br>ών εκπαιδευτικών της Κεντρικής Υπηρεσίας το<br>συς της παρούσας με πλήρες ωράριο<br>Π της ΠΔΕ που έχω καταταγεί σε περίπτωση τ<br>ιδευτικών της Κεντρικής Υπηρεσίας του ΥΠΑΙα<br>ΨΩ(Θαξ65]ΤΣ: 1Ω1) ΥΑ και έχω ενημερωθεί για | ου Ν. 1599/86:<br>λής της πειθαρχικής ποινής της οριστικής<br>η περίπτωση. έχει παρέλθει πενταετία απ<br>οική δικαστική συμπαράσταση)<br>τάλλευσης της γενετήσιας ζωής<br>σίου είτε ιδιωτών. όπου θα πιστοποιείται r<br>ίδου μου.<br>ην ανακοίνωση της πρόσληψής μου ή αν<br>ιδακτικό έτος<br>τυ ΥΠΑΙΘ στην περίπτωση που προσληφί<br>τρόσληψης μου με πλήρες ωράριο από το<br>Θ<br>α τις κατά περίπτωση ισχύουσες νομικές |  |  |
| οθόνη για τον κλά                                                                                                    | Συναινώ με<br>Συναινώ με<br>άδο ΕΒΠ θα εμφανίσει                                                                                                    | τα παραπάνω ΌΧΙ<br>Επεξεργασία<br>μόνο τις Δ/νσεις Εκπ/σ                                                                                                    | ης και όχι τα ΚΕΣΥ.                                                                                                    |  |  |

Από την οθόνη αυτή μπορείτε να εισάγετε/τροποποιησετε την Αίτηση-Δήλωση σας με την

χρήση του κουμπιού

#### Πατώντας το θα δείτε την φόρμα ΑΙΤΗΣΗ-ΔΗΛΩΣΗ προτιμήσεων:

# Αίτηση-Δήλωση Προτιμήσεων Υποψήφιου κλάδου ΠΕ21

για πρόσληψη προσωρινού Αναπληρωτή ή Ωρομισθίου

Επέχει θέση Υπεύθυνης Δήλωσης του Ν.1599/86

|                         | τρός:                     |                         |                    |  |  |
|-------------------------|---------------------------|-------------------------|--------------------|--|--|
| ΑΦΜ:                    |                           |                         |                    |  |  |
| κατηγορία πίνακα ΚΥΡΙΟΣ |                           |                         |                    |  |  |
|                         | Δηλώστε την αστυνομική το | αυτότητα σας            |                    |  |  |
| Διευθώνσεις             | Αιτούμαι για Αναπληρωτής  | ΝΑΙ Ορομίσθιος ΝΑΙ Τ    | 6 Σειοά ποοτίμησης |  |  |
| Διευσυνσείς             |                           | NL21                    |                    |  |  |
| Α΄ Αθήνας               | 0                         | ΚΕΣΥ Α Αθήνας           | 0                  |  |  |
| Β Αθήνας                | ○ ▼                       | ΚΕΣΥ Β Αθήνας           | 0                  |  |  |
| Γ Αθήνας                | ○ ▼                       | ΚΕΣΥ Γ Αθήνας           | 0                  |  |  |
| Δ΄ Αθήνας               | 0                         | ΚΕΣΥ Δ΄ Αθήνας          | 0                  |  |  |
| Πειραιά                 | ○ ▼                       | ΚΕΣΥ Πειραιά            | 0                  |  |  |
| Ανατολικής Αττικής      | ○ ▼                       | ΚΕΣΥ Ανατολικής Αττικής | 0                  |  |  |
| Δυτικής Αττικής         | 0                         | ΚΕΣΥ Δυτικής Αττικής    | 0                  |  |  |

Ενημερώνω ότι:

Έχω υποβάλει αίτηση αναπληρωτή ⁄ ωρομισθίου και στον κλάδο

Έχω υποβάλει θα υποβάλω αίτηση στον Ενιαίο Πίνακα

α) αναπληρωτών / ωρομισθίων εκπαιδευτικών Γενικής Εκπαίδευσης ΌΧΙ

β) αναπληρωτών ∕ ωρομισθίων εκπαιδευτικών Ειδικής Αγωγής (ΕΑΕ). ΌΧΙ

#### Δηλώνω υπεύθυνα και εν γνώσει των συνεπειών του άρθρου 8 του Ν. 1599/86:

Δεν απολύθηκα από θέση Δημόσιας Υπηρεσίας ή ΟΤΑ ή άλλου Νομικού Προσώπου του Δημόσιου Τομέα λόγω επιβολής της πειθαρχικής ποινής της οριστικής παύσης ή λόγω καταγγελίας της σύμβασης εργασίας για σπουδαίο λόγο. οφειλόμενο σε υπαιτιότητά μου. ή ότι. σε αντίθετη περίπτωση, έχει παρέλθει πενταετία από την απόλυση.

Δεν εμπίπτω στα κωλύματα διορισμού του άρθρου 8 του v 35/28/2007 (Ποινική καταδίκη, στερητική ή επικουρική δικαστική συμπαράσταση) Δεν διώκομαι ως φυγόδικος ή φυγόποινος

Δεν έχω καταδικαστεί ⁄ δεν διώκομαι ποινικά για οποιοδήποτε έγκλημα κατά της γενετήσιας ή οικονομικής εκμετάλλευσης της γενετήσιας ζωής Δεν έχω συνταξιοδοτηθεί ανεξάρτητα από το φορέα συνταξιοδότησης

Κατά την ανάληψη υπηρεσίας θα υποβάλω βεβαιώσεις (αι παθολόγου ή γενικού γιατρού και β. ψυχιάτρου. είτε του δημοσίου είτε ιδιωτών, όπου θα πιστοποιείται η υγεία και η φυσική καταλληλότητα μου να ασκήσω τα υποστηρικτικά καθήκοντα του κλάδου μου

Γνωρίζω ότι αν δεν αναλάβω για οποιονδήποτε λόγο υπηρεσία αναπληρωτή εντός της προθεσμίας που ορίζεται κατά την ανακοίνωση της πρόσληψής μου ή αν παραιτηθώ μετά την ανάληψη υπηρεσίας διαγράφομαι από τον πίνακα για το διανυόμενο διδακτικό έτος

Θα απενεργοποιήσω την αίτησή μου από τους ενιαίους πίνακες αναπληρωτών εκπαιδευτικών της Κεντρικής Υπηρεσίας του ΥΠΑΙΘ στην περίπτωση που προσληφθώ σε έναν από τους κλάδους της παρούσας με πλήρες ωράριο.

Θα αιτηθώ τη διαγραφή μου από τον οικείο πίνακα αναπληρωτών ΕΕΠ-ΕΒΠ της ΠΔΕ που έχω καταταγεί σε περίπτωση πρόσληψης μου με πλήρες ωράριο από τον ενιαίο πίνακα αναπληρωτών εκπαιδευτικών της Κεντρικής Υπηρεσίας του ΥΠΑΙΘ

Έχω διαβάσει την αριθ πρωτ. 56267/Ε4/11-4-2018 ΦΕΚ 1284 Β΄ - ΑΔΑ ΨΩΙΘ4653ΠΣ-1ΩΙ) ΥΑ και έχω ενημερωθεί για τις κατά περίπτωση ισχύουσες νομικές διατάξεις

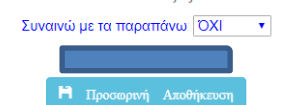

Α) Δηλώστε την ΑΤ σας.

B) Δηλώστε με τα κατάλληλα χειριστήρια αν Αιτήστε ως Αναπληρωτής ή/και ως Ωρομίσθιος (η προεπιλογή είναι και στις δυο επιλογές ΝΑΙ)

Γ) Με τα χειριστήρια πλαισίων μπορείτε να ορίσετε τις επιλογές/προτιμήσεις σας

!!!ΠΡΟΣΕΞΤΕ οι επιλογές σας να ξεκινούν από το 1 και να φτάνουν ΑΝ θέλετε μέχρι και το 14.

Πχ.1 Κάποιος υποψήφιος αναπληρωτής θέλει να επιλέξει 8 Δ/νσεις και ΚΕΣΥ

Θα πρέπει να εμφανίζονται οι αριθμοί από το 1 μέχρι και το 8 ενώ τα υπόλοιπα πλαίσια θα είναι 0 (μηδέν)

Πχ. 2 Κάποιος άλλος υποψήφιος αναπληρωτής θέλει να επιλέξει 4 Δ/νσεις και ΚΕΣΥ

Θα πρέπει να εμφανίζονται οι αριθμοί από το 1 μέχρι και το 4 ενώ τα υπόλοιπα πλαίσια θα είναι 0 (μηδέν)

**!!!ΦΡΟΝΤΙΣΤΕ ώστε οι επιλογές σας να είναι αριθμημένες με** <u>συνεχόμενους αριθμούς</u> ξεκινώντας από το 1 μέχρι και την τελική σας επιλογή, δηλαδή να μην παραλείπονται ενδιάμεσοι αριθμοί.

Για το πιο πάνω π.χ1 ο Υποψήφιος θα πρέπει να έχει βάλει τους αριθμούς 1,2,3,4,5,6,7,8 και οι υπόλοιπες επιλογές να είναι 0.

Δεν πρέπει δηλαδή να βάλει 8 επιλογές με αριθμούς που <u>δεν είναι συνεχόμενοι</u> όπως: 1,2,4, 7,8,10,12,14

Αν δεν θέλετε να επιλέξετε κάποια Διεύθυνση/ΚΕΣΥ τότε ΔΩΣΤΕ στο αντίστοιχο πλαίσιο την τιμή 0 (μηδέν)

### Δ) Επίσης πρέπει να μας ενημερώσετε με τα αντίστοιχα πλαίσια για :

- Αν Έχετε υποβάλει αίτηση αναπληρωτή/ωρομισθίου και σε άλλο κλάδο και ποιόν
- 2. Αν έχετε υποβάλει ή πρόκειται να υποβάλετε αίτηση στον Ενιαίο Πίνακα
  - α) αναπληρωτών/ωρομισθίων εκπαιδευτικών Γενικής Εκπαίδευσης
  - β) αναπληρωτών/ωρομισθίων εκπαιδευτικών Ειδικής Αγωγής (ΕΑΕ)

Ε) Πρέπει να συναινέσετε με τους όρους υποβολής αίτησης προκειμένου να σας αφήσει το σύστημα να προχωρήσετε σε ΟΡΙΣΤΙΚΗ ΥΠΟΒΟΛΗ

Αν <u>δεν</u> συναινέσετε το σύστημα σας αφήνει να αποθηκεύετε/επεξεργάζεστε τις επιλογές σας όσες φορές θέλετε

Πατώντας το κουμπί <sup>Η Προσωρινή Αποθήκευση</sup> οι επιλογές θα αποθηκευθούν Προσωρινά πράγμα που σημαίνει ότι μπορείτε να τροποποιήσετε όσες φορές θέλετε τις επιλογές σας.

Η παραπάνω διαδικασία μπορεί να επαναληφθεί όσες φορές θέλετε μέχρι την λήξη της προθεσμίας δηλ, μέχρι 02/09/2019 και ώρα 23:59

### ΟΡΙΣΤΙΚΗ ΥΠΟΒΟΛΗ ΑΙΤΗΣΗΣ-ΔΗΛΩΣΕΙΣ ΠΡΟΤΙΜΗΣΕΩΝ

!!!!Προκειμένου η αίτηση σας να θεωρηθεί έγκυρη πρέπει να κάνετε οριστική υποβολη μέχρι την λήξη της προθεσμίας 02/09/2019 και ώρα 23:59

Από την στιγμή που συναινέσετε (παραπάνω σημείο Ε) μεταφέρεστε και πάλι στην φόρμα των επιλογών σας αλλά στο κάτω μέρος υπάρχει η ενημέρωση και το κουμπί

Ενεργοποιήθηκε η δυνατότητα Οριστικής Υποβολής

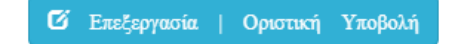

Με την χρήση του εμφανίζεται και πάλι η ΑΙΤΗΣΗ-ΔΗΛΩΣΗ προτιμήσεων ΑΛΛΑ στο κάτω μέρος υπάρχει και το κουμπί ΟΡΙΣΤΙΚΗΣ ΥΠΟΒΟΛΗΣ

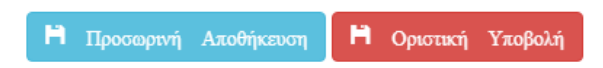

Πατώντας το κουμπί ΟΡΙΣΤΙΚΗΣ ΥΠΟΒΟΛΗΣ εμφανίζεται το μήνυμα μιας τελευταίας υπενθύμισης ότι πρόκειται να γίνει η τελική δήλωση μετά την οποία παύει η δυνατότητα επεξεργασίας των αιτήσεων.

| Προσοχή! Πρόκειται να υποβάλλετε Οριστικά και αυτόματα ×<br>σημαίνει οτι έχετε συναινέσει! |  |  |
|--------------------------------------------------------------------------------------------|--|--|
| Μετα το ΟΚ δεν θα είναι δυνατή η επεξεργασία των προτιμήσεων σας                           |  |  |
| ОК Акиро                                                                                   |  |  |

Μετά την οριστική υποβολή στην νέα οθόνη θα δείτε την υποβληθείσα αίτηση σας και στο κάτω μέρος μπορείτε από το εικονίδιο 🗟 να κατεβάσετε το αρχείο pdf της αίτησης σας

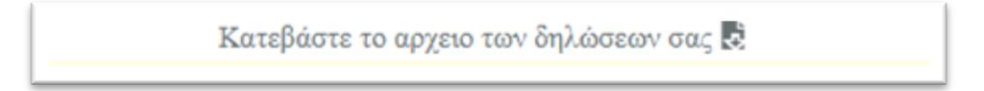

# 2- Περίπτωση ανεπιτυχούς αναζήτησης υποψήφιου

Αν το σύστημα <u>δεν καταφέρει</u> να βρει τον αναπληρωτή με βάση τα στοιχεία που δώσατε τότε

- προσπαθήστε και πάλι ελέγχοντας αν βάλατε τα σωστά στοιχεία σας ΑΦΜ και κλάδο.
- 2- Επιλέξτε τον κλάδο στον οποίο ανήκετε από το μπλέ κουμπί
  Υποψήφιοι Αναπληρωτές -

Θα εμφανιστούν οι υποψήφιοι του κλάδου που υπάρχουν στους προσωρινούς πίνακες και η οθόνη θα είναι της μορφής:

|         | Αναζήτηση |           |              |         |                                     |
|---------|-----------|-----------|--------------|---------|-------------------------------------|
| Επώνυμο | ΰνομα     | Πατρώνυμο | Κλάδος       | Πίνακας | Κατάσταση<br>Αίτησης<br>Προτιμήσεων |
|         |           |           | <b>ПE</b> 21 | ΚΥΡΙΟΣ  | 1                                   |
|         |           |           | <b>ПE</b> 21 | ΚΥΡΙΟΣ  | 1                                   |
| 4       |           |           | <b>ПE</b> 21 | ΚΥΡΙΟΣ  | W.                                  |
| 3       |           |           | <b>ПE</b> 21 | ΚΥΡΙΟΣ  | 1                                   |
|         |           |           | TE21         | ΚΥΡΙΟΣ  | 1                                   |
| 3       |           |           | TE21         | ΚΥΡΙΟΣ  | 1                                   |
|         |           |           | <b>ПE</b> 21 | ΚΥΡΙΟΣ  | <b>W</b>                            |
| ΓΑΤΑ    | ΕΥΑΓΓΕΛΙΑ | ΘΩΜΑΣ     | <b>ПE</b> 21 | ΚΥΡΙΟΣ  | NX.                                 |

Αναζητήστε το ονομά σας με την βοήθεια του πορτοκαλί πεδίου «Αναζήτηση» ή (χειροκινητα ή με ctrl+F) το όνομα σας.

## Περίπτωση Α

Στην περίπτωση που βρείτε το όνομα σας σημαίνει πως κατά την αναζήτηση του ΒΗΜΑΤΟΣ 2 κάποιο πρόβλημα υπάρχει με το ΑΦΜ που εισάγετε.

Είτε είναι καταχωρισμένο λάθος ΑΦΜ στην Βάση της εφαρμογής ΠΥΑΝΕΑ είτε εισαγετε λάθος ΑΦΜ.

### Περίπτωση Β

Στην περίπτωση που δεν βρείτε το όνομα σας ΚΑΙ ανηκετε στους προσωρινούς πίνακες Στείλτε μήνυμα στο mail: <u>pliroforikh.pde.attik@gmail.com</u> με θέμα της μορφής: <<ΠΡΟΒΛΗΜΑ ΜΕ ΣΥΣΤΗΜΑ ΠΥΑΝΕΑ - ΟΝΟΜΑΤΕΠΩΝΥΜΟ του ΠΑΤΡΩΝΥΜΟ-ΚΛΑΔΟΣ>> περιγράφοντας το πρόβλημα σας.